## Greenhouse API Provider Setup

Last Modified on 11/08/2018 12:49 pm EST

To authenticate a Greenhouse connector instance you must use the **Harvest API Key** configured in Greenhouse.

See the latest setup instructions in the Greenhouse documentation .

## Locate Your API Key

If you already created an API Key, follow the steps below to locate the **Harvest API Key**. If you have not created an API key, see Create an API Key.

- 1. Log in to your account at Greenhouse.
- 2. Click the Settings icon at the top of the page, or click the **Configure** tab.
- 3. Open the Dev Center: click **Dev Center** in the list on the left or the link on the Configure page.
- 4. Click API Credential Management.
- 5. In the sidebar, click Advanced Settings, and then click Legacy API Settings.
- 6. Record the Harvest API Key.

| 🔎 f7d:                      |                | Сору |
|-----------------------------|----------------|------|
| Description:                | Docs API Key 🧷 |      |
| Created:                    | 04/25/18       |      |
| Created by:                 |                |      |
| Last Write Access: (i)      | _              |      |
| Revoke<br>Manage Permissior | 15             |      |

## **Create an API Key**

If you have not created an API Key, you need one to authenticate with Greenhouse.

To create an API Key:

- 1. Log in to your account at Greenhouse.
- 2. Click the Settings icon at the top of the page, or click the **Configure** tab.
- 3. Open the Dev Center: click **Dev Center** in the list on the left or the link on the Configure page.
- 4. Click API Credential Management.
- 5. Click Create New API Key.
- 6. Enter a description, and then select **Harvest** from the **Type** list.
- 7. Click Create.
- 8. Select the permissions for the API key, and then click Update.

**1** Note: The minimum permissions required to work with the Greenhouse connector are all **Candidates**, **Jobs**, and **Job Posts**.

9. Record the Harvest API Key.

| 🔎 f7di                      |                | Сору |
|-----------------------------|----------------|------|
| Description:                | Docs API Key 🧷 |      |
| Created:                    | 04/25/18       |      |
| Created by:                 |                |      |
| Last Write Access: (i)      | _              |      |
| Revoke<br>Manage Permissior | าร             |      |